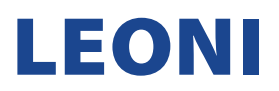

## **EXISTING SUPPLIER ACCOUNT REGISTRATION MANUAL**

1. Once after receiving a below email, click on the "Click Here" link to access SAP Ariba.

| to me · | Heoni-1.Doc1224893235@eusmtp.anba.com>                                                                                                    |
|---------|----------------------------------------------------------------------------------------------------|
|         | LEONI AG - TEST                                                                                                    |
|         | Register as a supplier with LEONI AG - TEST                                                                                                    |
|         | Hello!                                                                                                    |
|         | anjansayana has invited you to register to become a supplier with LEONI AG -<br>TEST. Start by creating an account with Ariba Network. It's free.                                                                                        |
|         | LEONI AG - TEST uses Ariba Network to manage its sourcing and procureme<br>activities and to collaborate with suppliers. If testsupplierleoni2023 already has<br>an account with Ariba Network, sign in with your username and password. |
|         | Click Here to create account now                                                                                                    |
|         | You are receiving this email because your customer, LEONI AG - TEST, has identified you as the appropriate<br>contact for this correspondence. If you are not the correct contact, please contact LEONI AG - TEST.                       |
|         | Offices   Data Policy   Contact Us   Customer Support                                                                                                    |
|         | Descend by CAR Ask-                                                                                                    |

2. Upon clicking the "Click Here" link from the SAP Ariba notification email, this will direct you to your internet browser opening the SAP Ariba main page as below, for New Supplier Account creation. Since you already have Supplier SAP Ariba account, click the "Log in" button.

|   | Have a question? Click here to see a Quick Start guide.                                                                                                    |  |  |  |  |  |  |
|---|----------------------------------------------------------------------------------------------------|--|--|--|--|--|--|
| S | ign up as a supplier with LEONI AG - TEST on SAP Ariba.                                                                                                    |  |  |  |  |  |  |
| C | -ONI AG - LEST uses SAP Ariba to manage procurement activities.<br>reate an SAP Ariba supplier account and manage your response to procurement activities required by LEONI AG - TEST. |  |  |  |  |  |  |
| A | iready have an account?                                                                                                    |  |  |  |  |  |  |
| Γ | NOTE: If you DO NOT have Supplier SAP Ariba account, click "Sign up" and familiarize with the New                                                                                      |  |  |  |  |  |  |
|   | Supplier Account Registration Manual.                                                                                                    |  |  |  |  |  |  |

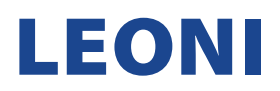

3. Since you already have Supplier SAP Ariba account, click the "Log in" button.

NOTE: If you have Supplier SAP Ariba account, but you forgot either your username or password, use options "Forgot Username" or "Forgot Password" accordingly.

| SAP Ariba                            |   |
|--------------------------------------|---|
| Supplier Login                       |   |
| User Name                            | * |
| Password                             | 栄 |
| Login<br>Forgot Username or Password |   |

4. Congratulations! You are now logged in. Your home page should look as below.

| SAP  | Business Network 👻 | Standard Account Get enterprise account TEST       | MODE                                                                                                    |                                                                      |                    | <b>o</b> 0   |  |
|------|--------------------|----------------------------------------------------|----------------------------------------------------------------------------------------------------|----------------------------------------------------------------------|--------------------|--------------|--|
| Home | Enablement Worki   | bench Catalogs                                     |                                                                                                    |                                                                      |                    | Create 🗸 🕴 🚥 |  |
|      |                    | Overview Getting started®                          |                                                                                                    |                                                                      |                    |              |  |
|      | r                  | My widgets 48 Customize                            |                                                                                                    |                                                                      |                    |              |  |
|      |                    | Download app                                       | Company profile                                                                                                    | My leads                                                             | Shipment tracking  |              |  |
|      |                    | We are now<br>mobile.<br>AppStore<br>Learn more -> | 35%   Complete   Operative your company profile to increase of being discovered by new boyers.   Complete profile → | You have no open leads matching your company profile. View all leads | Purchase order no. |              |  |